از جمله فرآیندهای اداره دانشجویان داخل، ثبت درخواست همیار دانشجو است. متقاضی قبلا در پورتال سامانه جامع امور دانشجویان (سجاد) ثبت نام کرده و نام کاربری و رمز عبور دریافت نموده است و پس از ورود به پورتال درخواست فوق را از سربرگ خدمات، بخش امور دانشجویان داخل، گزینه همیار دانشجو را انتخاب و اقدام به ثبت درخواست می کند(چنانچه دانشگاه مورد نظر در لیست دانشگاه های تعریف شده در سامانه نباشد پیغام اخطار تصویر ۳ نمایش داده می شود.). پس از ثبت درخواست و دریافت کد پیگیری توسط متقاضیانی که امکان مشاهده و ثبت این درخواست را دارند، درخواست توسط کارشناس مسئول همیاران دانشجو هر دانشگاه، بررسی می شود و در صورت تایید یا عدم تایید خواهد شد. (تصاویر ۱ و ۲)

| ست دریافت کد تایید مدرک                | الات متداول آزمون زبان درخوا                                     | خدمات گزارش پرداخت سو                                       | با پشتیبانی سامانه      | يز خدمت ارتباط                    | <b>1</b> کارتابل م                        | جمهـوری اســلامــی ایــران<br>وزارت علوم، تحقیقات وفناوری<br>سازمــان امــور دانشجویــان | نشکرن<br>موجون |
|----------------------------------------|------------------------------------------------------------------|-------------------------------------------------------------|-------------------------|-----------------------------------|-------------------------------------------|------------------------------------------------------------------------------------------|----------------|
| میل یا فارغ التحصیل) اطمینان پیدا کنید | مقاطع تحصيلي- چه در حال تحم                                      | اداره کل بورس و اعزام<br>دانشجویان<br>نظارت مردمی           | Q<br>ودن اطلاعات پروفا؛ | <b>بان</b><br>نی کنید،از تکمیل بر | <b>بت نام آزمون ز</b><br>نود را مشاهده نه | <mark>ث</mark><br>وي خدمات، خدمت مورد نظر خ                                              | اگر در مذ      |
| نمایش محتویات                          |                                                                  | تایید مدرک جهت شرکت در<br>انتخابات                          | لیست در•                |                                   |                                           |                                                                                          | جستجو:         |
| \$ 10                                  | همیار دانشجو<br>صدور گواهی اشتغال به تحصیل                       | اداره کل امور دانشجویان داخل<br>اداره کل تربیت بدنی         | 🜲 دریافت فرم            | ♦ وضعيت                           | 🖨 شمارہ پیگیری                            | ♦ نام درخواست                                                                            | رديف           |
| ا بازگشت به تحصیل ایشان موافقت مي شود  | کمیسیون بررسی موارد خاص<br>دانشجویان داخل                        | اداره کل امور دانش آموختگان<br>اداره کل امور دانشجویان شاهد |                         | خاتمه يافته است                   |                                           | کمیسیون بررسي موارد خاص<br>دانشجویان داخل                                                | 1              |
| c                                      | تایید مدارک تحصیلی<br>دانشگاهی داخل کشور جهت<br>ترجمه رسمی-قدیمی | و ایثارگر<br>استعلام کد صحت                                 |                         | خاتمه يافته است                   |                                           | فرآيند كارنامه سلامت جسم 1398                                                            | 2              |
| نمایش 1 تا 2 از مجموع 2 مورد           | تایید مدارک تحصیلی<br>دانشگاهی داخل کشور جهت                     | تست ارسال گدفعال سازی<br>گنایش. دانشجه نوونه                |                         |                                   |                                           | 1 بعدی                                                                                   | قبلی           |
|                                        | ترجمه رسمی                                                       | كارنامه سلامت دانشجویان                                     |                         |                                   |                                           |                                                                                          |                |

تصویر ۱ –انتخاب فرایند همیار دانشجو در پورتال

| ثبت نام آزمون زبان English                                                               | یان درخواست دریافت کد تایید مدرک                                                                                                    | سوالات متداول آزمون                                                                                                    | خدمات گزارش پرداخت                                                                                                    | ارتباط با پشتیبانی سامانه                                                                                                    | رتابل میز خدمت                                                                                            | ы <b>А</b>                                                                                      | برالال<br>المناطق<br>مورک بازارت المور دانشجویان<br>مورک بازسان اسور دانشجویان                                                                                                    |
|------------------------------------------------------------------------------------------|----------------------------------------------------------------------------------------------------|----------------------------------------------------------------------------------------------------|----------------------------------------------------------------------------------------------------|----------------------------------------------------------------------------------------------------|----------------------------------------------------------------------------------------------------|-------------------------------------------------------------------------------------------------|----------------------------------------------------------------------------------------------------|
|                                                                                          | مرحله دوم                                                                                                    |                                                                                                    |                                                                                                    |                                                                                                    | قوانین و مقررات                                                                                           | Q                                                                                               |                                                                                                    |
| رفه ای الزامی میباشد .<br>آزاد اسلامی و وزارت<br>کتری حرفه ای و تخصصی<br>گرفته شوند،سایر | سی ارشد پیوسته و دکتری ح<br>و باید از دفتر مرکزی دانشگاه<br>ا لازم نیست.<br>و مقاطع تحصیلات تکمیلی و د<br>به عنوان همیار دانشجو به کار<br>نند. | و نا پیوسته ، کارشن<br>امور دانشجویان نبوده<br>لا گذراندن یک نیمسال<br>وسته و ناپیوسته 14<br>نبی است نیز میتوانند<br>بار دانشجو، فعالیت ک<br>سسه بلامانع است. | ارشناسی پیوسته<br>مربوط به سازمان<br>ی تخصصی ) شرط<br>ی از والدین آنها ایرا<br>وانند به عنوان همی<br>وه دانشجویی موس<br>ه فعالیت باشد. | بویان دوره کاردانی، ک<br>ناه های علوم پزشکی<br>ارشد ناپیوسته و دکتر<br>نشجو در مقطع کاردان<br>می ایران هستند یا یک<br>ایران هستان یا نظر معار<br>نوان همیار مشغول به | یلی برای دانشه<br>سلامی و دانشگ<br>قاضیات همیار دا<br>تایید معاونت بیر<br>اری دانشجویی<br>در دو واحد به ع | نیمسال تحص<br>ود.<br>صیلات تکمیلا<br>ل گذشته مت<br>لی که متولد<br>ان برای همیا<br>رمان نمیتواند | متقاضی گرامی ؛<br>1. گذراندن حداقل یک<br>بهداشت پیکیری ش<br>3. برای دانشجویان تح<br>4. حداقل معدل نیمسا<br>5. ایشجویان بین المل<br>6. استفاده از دانشجو<br>7. دانشجو به طور همی<br>با توانین گفته شده موافق هستم<br>بعدی |
|                                                                                          | ى                                                                                                    | رم فرایند برای متقاض                                                                                                    | ممیار دانشجو در ف                                                                                                    | ریر ۲- <i>نمایش صفحه</i> ه                                                                                                    | تصو                                                                                                    |                                                                                                 |                                                                                                    |
| رمون زبان English رمون زبان                                                              | نواست دریافت کد تابید مدرک <b>ثبت نام آ</b>                                                                                                    | ت متداول آزمون زبان در۰                                                                                                    | گزارش پرداخت سوالا                                                                                                    | ط با پشتیبانی سامانه خدمات                                                                                                    | ی میزخدمت ارتبا                                                                                           | کارتابل                                                                                         | ایل<br>می وران علوم دوری اسلامی امران<br>ورازت علوم تعنیقاتوفقاوری<br>جوری سازمان امور دانشجویان                                                                                                    |
|                                                                                          |                                                                                                    |                                                                                                    |                                                                                                    | شما وجود ندارد.                                                                                                    | امکان ثبت درخواست برای                                                                                    | ا آغاز نگرده است. لذا                                                                           | دانشگاه شما هنوز استفاده از این سامانه ر<br>نگارش : 1.94                                                                                                    |
|                                                                                          |                                                                                                    |                                                                                                    |                                                                                                    |                                                                                                    | بهید موسوی                                                                                                | 0219666448<br>لاب اسلامي- ځيابان ش<br>نشجويان                                                   | اطلاعات تماس<br>شماره تماس میز خدمت مامانه سجاد: ۱4<br>نشانی: تهران- میدان فردوسی- خیابل انق<br>(فرصت جنوبی/ پلاک 27- سازمان امور د<br>وب سایت سازمان: www.soorg.r                                                       |

© تمام حقوق محفوظ برای سازمان امور دانشجویان وزارت علوم. تحقیقات و فناوری است

تصویر ۳- عدم وجود دانشگاه در سامانه

سپس دانشجو با خواندن قوانین مربوطه و انتخاب گزینه "با قوانین گفته شده موافق هستم" و دکمه بعدی به فرم درخواست همیار دانشجو نمایش داده می شود. (تصویر 4)

|   | ت کد تایید مدرک | زبان درخواست دریاف | سوالات متداول آزمون | یبانی سامانه خدمات گزارش پرداخت   | مت ارتباط با پشت  | کارتابل میزخده                 | ایار .<br>وزارت علوه تعقیقات وقاوی<br>مرکزی سازمیان اسور دانشجوییان<br>مرکزی |
|---|-----------------|--------------------|---------------------|-----------------------------------|-------------------|--------------------------------|------------------------------------------------------------------------------|
| 1 | توضيحات         | ظرفيت              | نيم سال تحصيلي      | سال تحصيلی                        | Q, English        | لبت نام أرجور زبان             | زمینه اصلی                                                                   |
|   |                 |                    |                     |                                   |                   |                                |                                                                              |
|   |                 | 5                  | اول                 | 1402                              |                   | مسئول توزيع غذا                | امور خوابگاه                                                                 |
|   |                 |                    |                     |                                   |                   |                                |                                                                              |
|   |                 |                    |                     |                                   |                   |                                | اطلاعات درخواست                                                              |
|   |                 |                    | ددملی               |                                   | نام خانوادتی      |                                | - نام                                                                        |
|   |                 |                    |                     | رشته                              |                   |                                | دانشگاه                                                                      |
|   |                 |                    |                     |                                   |                   |                                |                                                                              |
|   |                 |                    | معدل ترم گذشته      |                                   | مقطع تحصيلى       |                                | تاريخ شروع به تحصيل                                                          |
|   |                 |                    |                     |                                   |                   |                                |                                                                              |
|   |                 |                    | * شماره شيا         | مشغو <mark>ل</mark> کار می باشید؟ | * خارج از دانشگاه |                                | نوع دانشجو                                                                   |
|   | IR              |                    |                     |                                   | ينه ()<br>خير ()  | *                              | دانشجو داخل                                                                  |
|   |                 |                    |                     |                                   |                   |                                | * زمینه های مورد درخواست<br>تست یک 🗌                                         |
|   |                 |                    |                     |                                   |                   |                                | تست یک  <br>امور خوابگاه                                                     |
|   |                 |                    |                     |                                   |                   |                                | پيوست ها                                                                     |
|   |                 |                    |                     |                                   |                   |                                | شاهد و انثارگ                                                                |
|   |                 |                    |                     |                                   |                   |                                |                                                                              |
|   |                 |                    |                     |                                   |                   |                                | متاهل 🗌                                                                      |
|   |                 |                    |                     |                                   |                   |                                | د لای مردد 📄                                                                 |
|   |                 |                    |                     |                                   |                   |                                | دانشجوی نمونه 🗌                                                              |
|   |                 |                    |                     |                                   |                   |                                |                                                                              |
|   |                 |                    |                     |                                   |                   |                                | دانشجوی ممتاز 🛄                                                              |
|   |                 |                    |                     |                                   |                   | يستى 🗌                         | تحت پوشش کمیته امداد و سازمان بهسز                                           |
|   |                 |                    |                     |                                   | د حساس می باشد)   | امنیتی زیر به حروف بزرگ و کوچک | لطفا مقدار کد امنیتی زیر را وارد نمایید (کد                                  |
|   |                 |                    |                     |                                   |                   |                                | @dp25f                                                                       |
|   |                 |                    |                     |                                   |                   |                                |                                                                              |
|   |                 |                    |                     |                                   |                   |                                | ارسال قبلی                                                                   |
|   |                 |                    |                     |                                   |                   |                                |                                                                              |
|   |                 |                    |                     |                                   |                   |                                | نگارش : 1.94                                                                 |

تصویر4 – فرم درخواست همیار دانشجو در پورتال دانشجو

سپس اطلاعات متقاضی بر اساس کد ملی، از درگاه وزارت علوم فراخوانی شده و به صورت غیر فعال به کاربر نمایش داده می شود و زمینه های مورد درخواست پیشنهادی خود را انتخاب نماید و سایر اطلاعات به صورت اختیاری تکمیل خواهد شد. با انتخاب هر checkBox می بایست پیوست مربوط به آن بخش بارگذاری شود.

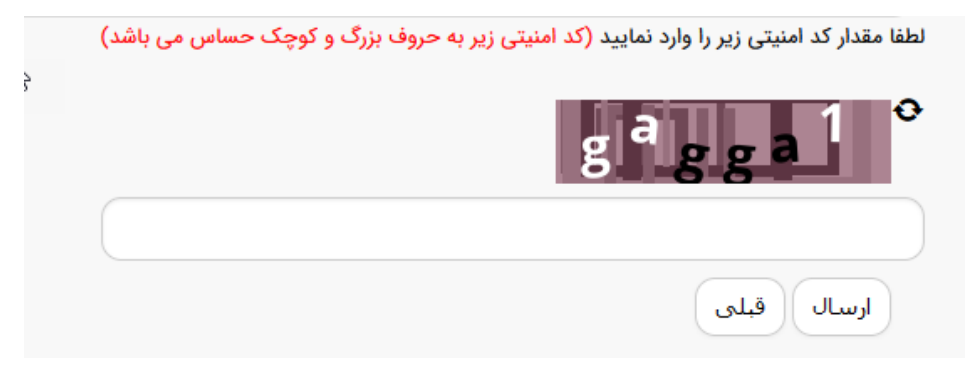

تصویر۵- ثبت و ارسال اطلاعات

پس از کلیک بر روی دکمه ثبت و ارسال و دریافت کد پیگیری، در صورت خالی بودن فیلد های اجباری و یا وجود مغایرت، با پیغامی در بالای صفحه مواجه می شوید که در این حالت سیستم از ثبت درخواست جلوگیری می کند.

در صورت موفقیت آمیز بودن ثبت، سیستم کد پیگیری و پیغام ثبت موفقیت آمیز را در اختیار شما قرار می دهد.